### 1. Log in to USB Business Banking

| Business Banking ~ |
|--------------------|
|                    |
| Company ID         |
|                    |
| User ID            |
| Login              |

2. From the home page under the Administration tab, click Company Administration

| Welcome | Reports | Money Movement | Account Services | Administration         |
|---------|---------|----------------|------------------|------------------------|
| L       |         |                |                  | Communications         |
|         |         |                |                  | Company Administration |
|         |         |                |                  | Self Administration    |
|         |         |                |                  | Service Administration |

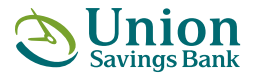

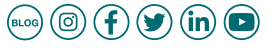

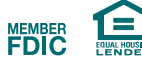

The Manage Users tab allows the Primary User to Create New Users, Modify and Delete Existing Users.

#### **Creating a New User**

1. Click the Create New User tab to create a new user.

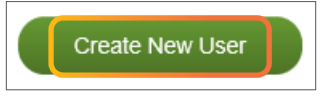

#### 2. Complete all **New User** Information.

| New User                            |                                                         |
|-------------------------------------|---------------------------------------------------------|
| User Information                    |                                                         |
| User ID                             |                                                         |
| Please enter User ID                |                                                         |
| Password &                          |                                                         |
| Confirm Password                    | Password is case<br>sensitive. User will be             |
| First Name                          | prompted to change<br>this password at first<br>log in. |
| Last Name                           |                                                         |
| Primary E-mail Address              |                                                         |
| Secondary E-mail Address (Optional) |                                                         |
| Additional Information (Optional)   |                                                         |

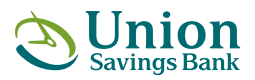

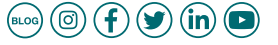

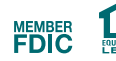

#### 3. Enter the user's Telephone Number and then Continue.

**NOTE:** It is recommended to enter the user's mobile number, as it is the best contact in the event the user does not have access to their office number.

| User Telephone Number                              |                                                      |                                                     |             |  |
|----------------------------------------------------|------------------------------------------------------|-----------------------------------------------------|-------------|--|
| The telephone number used to contact or notify the | e user for security reasons. An extension is require | d when needed to reach the user within an office ph | one system. |  |
| Label                                              | Country/Region                                       | Area/City Code & Number                             | Extension   |  |
| Label<br>Work 💌                                    | Country/Region<br>UNITED STATES                      | Area/City Code & Number                             | Extension   |  |
| Please enter Telephone number                      |                                                      |                                                     |             |  |
| Add additional telephone number                    |                                                      |                                                     |             |  |
| Continue Save as Draft                             |                                                      |                                                     |             |  |

4. Review User Profile and assign User Roles. Or to copy an existing user, select the copy user and then click on the select user link.

**NOTE:** The roles that are selected will drive the users' responsibilities.

| Profile                                                                      |                                                                                                    |
|------------------------------------------------------------------------------|----------------------------------------------------------------------------------------------------|
|                                                                              |                                                                                                    |
| Name:                                                                        | Joe Test                                                                                                    |
| User ID:                                                                     | test1461                                                                                                    |
| Primary E-mail Address:                                                      | joetest@abcbank.com                                                                                                 |
| Telephone Number:                                                            | Work: +1 (203) 555-6712                                                                                             |
| Roles                                                                        |                                                                                                    |
| Copy Existing User (Optional)                                                |                                                                                                    |
| Do not copy user.                                                            |                                                                                                    |
| Copy User: Select User                                                       |                                                                                                    |
| User Roles (Optional)                                                        |                                                                                                    |
| Allow user to setup templates.                                               |                                                                                                    |
| (This entitles the user to template setup and template approval capabiliti   | ies for only those services and accounts to which the user has been entitled.)                                      |
| Allow this user to approve transactions                                      |                                                                                                    |
| (This entitles the user to transmit capabilities for only those services and | accounts to which the user has been entitiled.)                                                                     |
| Grant this user administration privileges                                    |                                                                                                    |
| (This will allow the user to add, modify, copy and delete users, modify the  | eir roles, services and account access, rename accounts, and modify the number of approvers required for requests.) |

5. Click Continue.

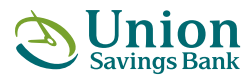

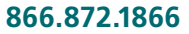

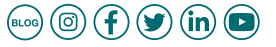

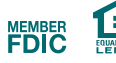

### 6. Assign Services and Accounts by clicking the plus sign.

| Services & Accounts (Optional)                                                                                                |           |
|----------------------------------------------------------------------------------------------------|-----------|
| To enable a service and assign accounts, click the appropriate link. To disable all services and accounts, click "Clear All". |           |
| 0 of 33 services enabled                                                                                                    | Clear All |
| Service                                                                                                    |           |
| ACH File Upload                                                                                                    | Ð         |
| ACH Positive Pay                                                                                                    | $\oplus$  |
| ACH Reporting                                                                                                    | $\oplus$  |
| CCD Collection                                                                                                    | $\oplus$  |

#### 7. If accounts are attached to the service, check entitled account and/or allow transmit.

**NOTE:** The **user roles** that were previously selected drive which services are permitted by the user. **Entitled Account** allows the user to upload files after upload files insert or enter transactions into the system and **Allow Transmit** allows the user to approve the transactions.

| Service                      |                |           |                          |                |
|------------------------------|----------------|-----------|--------------------------|----------------|
| ACH File Upload              |                |           |                          | $\oplus$       |
| ACH Positive Pay             |                |           | Service enabled, account | nts entitled.  |
| Description                  | Account Number | TRC       | Entitled Account         | Allow Transmit |
|                              |                |           |                          |                |
| Test Account 1               | 123456789      | 221172241 | $\checkmark$             | $\checkmark$   |
| Test Account 2               | 987654321      | 221172241 | $\checkmark$             |                |
| WIRE TRANSFER TEST PT 76     | 6693098338     | 221172241 | $\checkmark$             |                |
| WIRE TRANSFER TESTING PT 175 | 6041991870     | 221172241 |                          |                |
|                              |                |           |                          |                |

### 8. Click Continue.

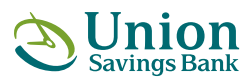

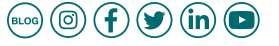

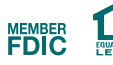

**9.** If a service requires individual limits to be established, the **type of service under limits** will be listed. If individual limits are not entered the company limit set at the bank level will apply. Click on **the pencil icon**.

| Limits |  |
|--------|--|
| Limits |  |
| Wire   |  |
|        |  |

#### **10.** Set the **limit amount** by the **service** or the **account**.

| Wire                                         |                                                 |                                   |                          |                                                          |
|----------------------------------------------|-------------------------------------------------|-----------------------------------|--------------------------|----------------------------------------------------------|
| Daily Maximum Limit                          |                                                 |                                   |                          |                                                          |
| Enter the maximum daily amount allowed for   | or the sum of all the user's Wire transactions. | The limit must be no greater than | the company limit set b  | y the bank View Company Limits.                          |
|                                              | \$600                                           | ,000.00 USD                       |                          |                                                          |
| Daily Maximum Service Limits                 |                                                 |                                   |                          |                                                          |
| Enter the maximum daily amount for each o    | of the user's Wire services or select the No Li | nit checkbox. These limits must b | e no greater than the co | ompany limit set by the bank. <u>View Company Limits</u> |
| Service Name                                 |                                                 | No Limit                          |                          | User Daily Service Limit                                 |
| Wire Domestic One Time                       |                                                 |                                   |                          | \$1,000.00 USD                                           |
| Account Limits                               |                                                 |                                   |                          |                                                          |
| Enter the limit amounts for each of the user | de accounte                                     |                                   |                          |                                                          |
| Enter the limit amounts for each of the user | s accounts.                                     |                                   |                          |                                                          |
| Account Number                               | No Limit Use                                    | r Individual Transaction Limit    | No Limit                 | User Daily Account Limit                                 |
| *4321 - Test Account 2                       |                                                 | \$10.00 USD                       |                          | \$10.00 USD                                              |

#### 11. Click Continue.

#### **12.** Verify that **Profile**, **Roles**, **Services & Accounts**, **and Limits are complete**, click **Create User**.

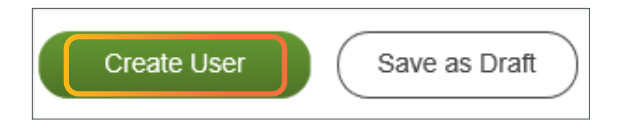

#### 13. A New User Confirmation will appear.

**NOTE:** The admin must provide the credentials to the new user after the profile has been created.

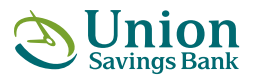

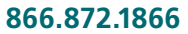

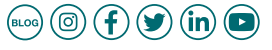

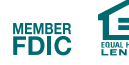

#### **Manage Existing Users**

**1.** Select the **User ID**, click on the **link**.

| TEST123         | asdgfas | asdgasg | Active | System Access |
|-----------------|---------|---------|--------|---------------|
| <u>TEST1461</u> | Joe     | Test    | Active | System Access |

#### 2. To edit User Information click on the pencil.

| User Information | ď | $\otimes$ |          |
|------------------|---|-----------|----------|
| Name:            |   |           | Joe Test |
| User ID:         |   |           | TEST1461 |
| User Status:     |   |           | Active   |

3. This allows the primary user to update/change passwords, names, lock and unlock a user.

**NOTE:** If the User **Locked Box** is checked, uncheck the box to unlock the user. If the primary user chooses to lock out a user, the box needs to be checked.

| Password (Optional)               |
|-----------------------------------|
| Confirm Password (Optional)       |
| First Name<br>Joe                 |
| Last Name<br>Test                 |
| Additional Information (Optional) |
| User Locked (Optional)            |

### 4. Click Save Changes.

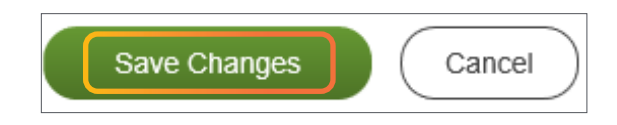

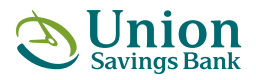

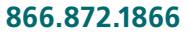

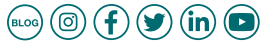

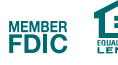

#### 5. To Delete a use click on the X

| User Information | ď | $\otimes$ |          |
|------------------|---|-----------|----------|
| Name:            |   |           | Joe Test |
| User ID:         |   |           | TEST1461 |
| User Status:     |   |           | Active   |

**6.** A **notification** will pop up prompting the primary user to delete the profile.

| Delete User Profile                                                                                                    |  |
|----------------------------------------------------------------------------------------------------|--|
| () You have requested to delete the following user. Once deleted the user cannot be recovered. Scheduled requests set up by this user will be deleted. |  |

7. Scroll to bottom of page and click on **Delete User**.

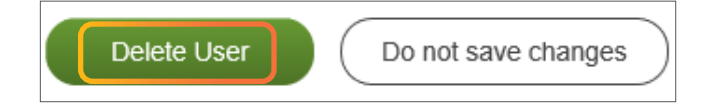

**8.** The primary user will receive a **confirmation** stating the user was succesfully deleted.

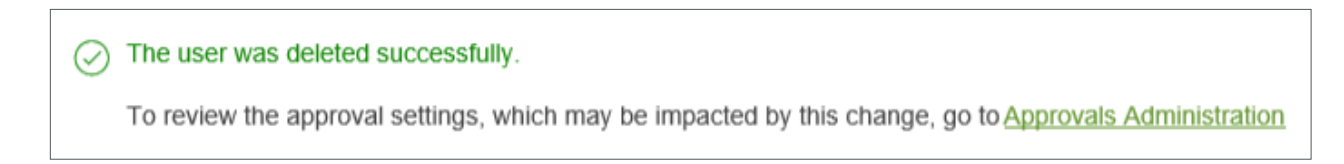

## 9. To edit Contact Information select the pencil icon.

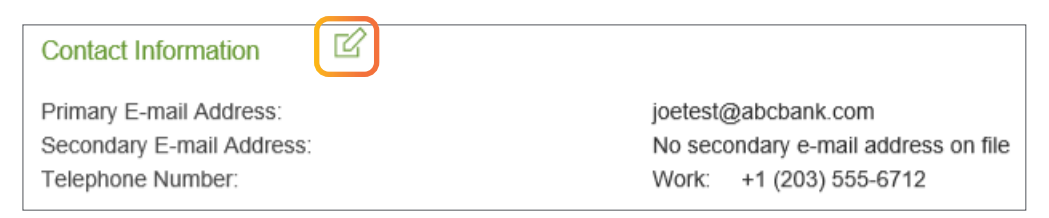

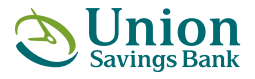

unionsavings.com

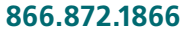

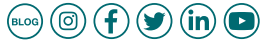

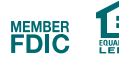

10. This allows the primary user to update/change users' email address and telephone numbers.

| User E-mail Address                                |                                       |                  |                                          |                        |
|----------------------------------------------------|---------------------------------------|------------------|------------------------------------------|------------------------|
| Primary E-mail Address<br>joetest@abcbank.com      |                                       |                  |                                          |                        |
|                                                    |                                       |                  |                                          |                        |
| Secondary E-mail Address (Optional)                |                                       |                  |                                          |                        |
|                                                    |                                       |                  |                                          |                        |
| User Telephone Number                              |                                       |                  |                                          |                        |
| The telephone number used to contact or notify the | e user for security reasons. An exten | sion is required | d when needed to reach the user within a | n office phone system. |
| Label                                              | Country/Region                        |                  | Area/City Code & Number                  | Extension              |
| l abel                                             | Country/Region                        |                  | Area/City Code & Number                  |                        |
| Work                                               | UNITED STATES                         | •                | 2035556712                               | Extension              |
|                                                    |                                       |                  |                                          |                        |
|                                                    |                                       |                  |                                          |                        |
|                                                    |                                       |                  |                                          |                        |

### **11.** Click **Save Changes**.

| Save Changes Do not save changes | Save Changes |
|----------------------------------|--------------|
|----------------------------------|--------------|

### **12.** To edit **Roles** click on the **pencil icon**.

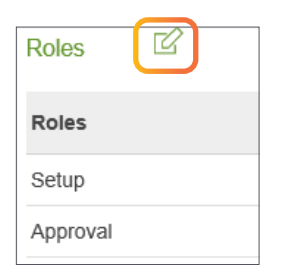

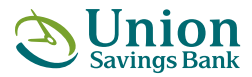

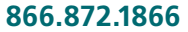

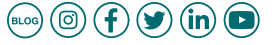

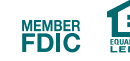

13. This allows the primary user to change/update the users roles.

**NOTE:** The role drives the users responsibilities.

| Us           | er Roles (Optional)                                                                                                    |
|--------------|----------------------------------------------------------------------------------------------------|
| $\checkmark$ | Allow user to setup templates.                                                                                                    |
|              | (This entitles the user to template setup and template approval capabilities for only those services and accounts to which the user has been entitled.)                                       |
| $\checkmark$ | Allow this user to approve transactions                                                                                                    |
|              | (This entitles the user to transmit capabilities for only those services and accounts to which the user has been entitled.)                                                                   |
|              | Grant this user administration privileges                                                                                                    |
|              | (This will allow the user to add, modify, copy and delete users, modify their roles, services and account access, rename accounts, and modify the number of approvers required for requests.) |

#### 14. Click Save Changes.

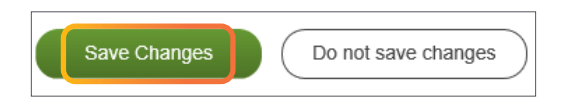

### 15. To edit Services & Accounts click on the pencil icon.

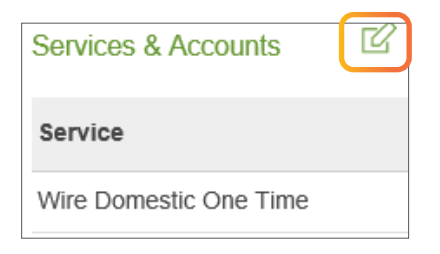

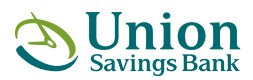

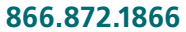

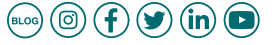

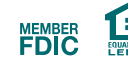

## **16.** Click on the **plus sign** to make any **edits/changes to Services & Accounts**.

The **Clear All** link disables all services and accounts.

| Services                                                                                                    | s & Accounts                                                                                                    |   |  |  |  |
|----------------------------------------------------------------------------------------------------|----------------------------------------------------------------------------------------------------|---|--|--|--|
| To enable a service and assign accounts, click the appropriate link. To disable all services and accounts, click "Clear All". |                                                                                                    |   |  |  |  |
| A green o                                                                                                    | dot (•) indicates that you have added or changed a service. The red (x) indicates that you have removed a service. To submit changes click "Save Changes" at the bottom of the screen. |   |  |  |  |
| 1 of 33 services enabled                                                                                                    |                                                                                                    |   |  |  |  |
|                                                                                                    | Service                                                                                                    |   |  |  |  |
|                                                                                                    | ACH File Upload                                                                                                    | ÷ |  |  |  |
|                                                                                                    | ACH Positive Pay                                                                                                    | Ð |  |  |  |

### **17.** Click **Save Changes**.

| Save Changes | Do not save changes                   | $\Big)$ |
|--------------|---------------------------------------|---------|
|              | · · · · · · · · · · · · · · · · · · · |         |

### **18.** To edit **Limits** click on the **pencil icon**.

| Limits  |   |
|---------|---|
| Service |   |
| ACH     | Ľ |
| Wire    | Ľ |

## **19.** The primary user can set the user's daily maximum limit, but cannot be greater than the company limit set by bank.

| ACH Daily Maximum Limit                                                                                      |                                                                     |
|----------------------------------------------------------------------------------------------------|---------------------------------------------------------------------|
| Enter the maximum daily amount for the sum of all user's ACH transactions. The limit must be no greater that | nan the company limit set by the bank. <u>View Company Limits</u> . |
| \$999.00 USD                                                                                                 |                                                                     |

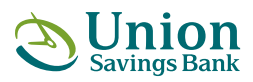

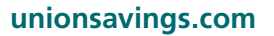

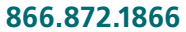

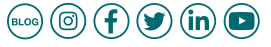

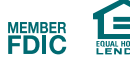

20. If No Limit box is checked, the **dollar amount** is set to the company limit. If the primary user unchecks No Limit box, the primary user will assign a limit for that **specific service**.

| ACH Daily Maximum Service Limits                                                                                                    |          |  |                          |  |  |  |
|----------------------------------------------------------------------------------------------------|----------|--|--------------------------|--|--|--|
| Enter the maximum daily amount for each of the user's ACH services or select the No Limit checkbox. These limits must be no greater than the company limit set by the bank. View Company Limits. |          |  |                          |  |  |  |
| Service Name                                                                                                    | No Limit |  | User Daily Service Limit |  |  |  |
| ACH File Upload                                                                                                    |          |  | 0                        |  |  |  |
| CCD Collection                                                                                                    | ~        |  |                          |  |  |  |
| CCD Payment                                                                                                    |          |  |                          |  |  |  |

**21.** If **No Limit** box is checked, the **dollar amount** is set to the company limit. If the primary user unchecks **No Limit** box, the primary user will assign a limit for that **specific account**.

| Account Limits                                           |              |  |                          |  |  |  |  |
|----------------------------------------------------------|--------------|--|--------------------------|--|--|--|--|
| Enter the limit amounts for each of the user's accounts. |              |  |                          |  |  |  |  |
| Account Number                                           | No Limit     |  | User Daily Account Limit |  |  |  |  |
| *1870 - WIRE TRANSFER TESTING PT 175                     |              |  | 0                        |  |  |  |  |
| *4321 - Test Account 2                                   |              |  | 0                        |  |  |  |  |
| *6789 - Test Account 1                                   | $\checkmark$ |  |                          |  |  |  |  |
| *8338 - WIRE TRANSFER TEST PT 76                         |              |  |                          |  |  |  |  |

### **22.** Click **Save Changes**.

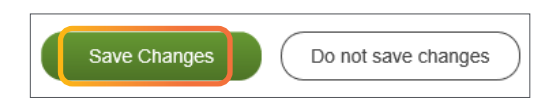

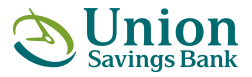

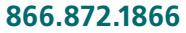

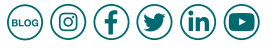

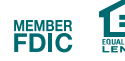

Account Information tab allows the primary user to change the description of an account.

23. Click on the Account Information tab.

| Company Administration |                     |                            |                   |                   |                      |                    |  |
|------------------------|---------------------|----------------------------|-------------------|-------------------|----------------------|--------------------|--|
| Manage Users           | Account Information | Express Account Management | Approval Settings | User Setup Report | Invalid Login Report | ACH File SEC Codes |  |
|                        |                     |                            |                   |                   |                      |                    |  |

### **24.** Under **Description**, select the **account to change**.

| Description    | Туре     | Account     | ABA/TRC   |
|----------------|----------|-------------|-----------|
| Loan Account   | Loan     | 00000123456 | 221172241 |
| Test Account 1 | Checking | 123456789   | 221172241 |

### **25. Rename** the account description, click **Save Changes**.

| Account Information                      |                                  |
|------------------------------------------|----------------------------------|
| TRC:<br>Account Number:<br>Account Type: | 221172241<br>00000123456<br>Loan |
| Description:                             | Loan Account                     |
| Save Changes Do not save changes         |                                  |

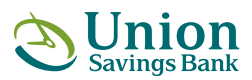

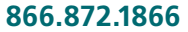

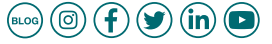

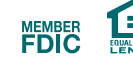

#### **Positive Pay Set Up**

Adding a File Definition. Please refer to your Check Issue File to complete the creation of the File Definition.

#### 1. Log in to USB Business Banking

| Business Banking 🗸 |
|--------------------|
| Company ID         |
| User ID            |
| Login              |

#### 2. From the home page under the Account Services tab, click Positive Pay.

| Welcome | Reports | Money Movement | Account Services Administration |
|---------|---------|----------------|---------------------------------|
|         |         |                | Stop Payment                    |
|         |         |                | ACH Positive Pay                |
|         |         |                | Positive Pay                    |
|         |         |                | Full Account Reconciliation     |
|         |         |                | Deposit Reconciliation          |
|         |         |                | Remote Deposit Check Capture    |

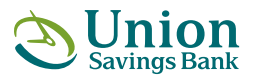

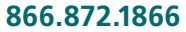

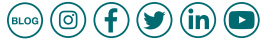

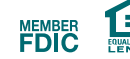

**3.** From the menu bar select **Import Issues**.

| Positive Pay      |              |               |                  |
|-------------------|--------------|---------------|------------------|
| Manage Exceptions | Enter Issues | Import Issues | Import Decisions |

4. Click on the Add a file definition link.

| Import Issues / Manage File Formats                                                  |  |  |  |
|--------------------------------------------------------------------------------------|--|--|--|
| Add a file definition View the status of files imported in the last 40 calendar days |  |  |  |

## 5. Enter a **Definition Name and Definition Description**. Keep File Type on **Delimited**. Click **Next**.

| 1 Description        |                                                                        |
|----------------------|------------------------------------------------------------------------|
|                      |                                                                        |
| Enter descriptive in | nformation to differentiate this definition from existing definitions. |
| Definition Name      |                                                                        |
| Vendor Uploads       |                                                                        |
| Description          |                                                                        |
| test                 |                                                                        |
| File Contents:       | Issues                                                                 |
| File Type:           |                                                                        |
| Delimited            |                                                                        |
| Fixed                |                                                                        |
|                      | ·                                                                      |
| Next                 |                                                                        |
|                      |                                                                        |

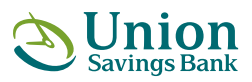

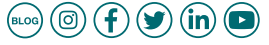

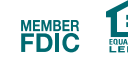

#### 6. Field Delimiter and Text Qualifier stay as is.

| Comma (,)                         |   |
|-----------------------------------|---|
|                                   |   |
| Text Qualifier<br>Double Quote(") | - |

### 7. Select Decimal included. Please see example below from Check Issue File.

Amount Format:

Decimal included (i.e. 123.00)

Decimal not included (i.e. 123)

### Example:

| А         | В    | С             | D       |
|-----------|------|---------------|---------|
| 2/24/2020 | 5001 | John Smith    | \$3.19  |
| 2/24/2020 | 5002 | Mary Jones    | \$4.79  |
| 2/24/2020 | 5003 | Martin Nilson | \$10.00 |
| 2/24/2020 | 5004 | Daniel Diaz   | \$1.50  |

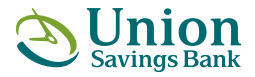

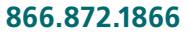

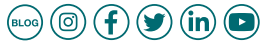

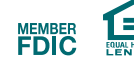

8. Select appropriate Date Format from the drop down menu. Click Next.

| Date Format<br>MM/DD/YYYY | <b>•</b> |
|---------------------------|----------|
| Next Previous             |          |

### Example:

| А         | В    | С             | D       |
|-----------|------|---------------|---------|
| 2/24/2020 | 5001 | John Smith    | \$3.19  |
| 2/24/2020 | 5002 | Mary Jones    | \$4.79  |
| 2/24/2020 | 5003 | Martin Nilson | \$10.00 |
| 2/24/2020 | 5004 | Daniel Diaz   | \$1.50  |

### 9. Enter Default Values. Click Next.

| ③ Default Field Values                           |                                          |   |
|--------------------------------------------------|------------------------------------------|---|
| Enter default values that will be applied to all | l issues in your import file.            |   |
| ABA/TRC<br>221172241                             | Union Savings Bank's ABA Number          | - |
| Account<br>Test Account 2 - Checking - *4321     | Select appropriate account from dropdown | Ŧ |
| Issue Type<br>ISSUE                              | Select Issue                             | • |
| Issue Action<br>Add                              | Select Add                               | • |
| Next Previous                                    |                                          |   |

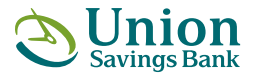

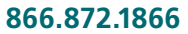

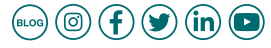

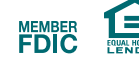

## **10.** Enter **Field Properties**. Also, please see below the example of **Check Issue File**. Click **Complete**.

| Field Properties                                                                                                    |                             |               |                                                                                           |  |  |
|----------------------------------------------------------------------------------------------------|-----------------------------|---------------|-------------------------------------------------------------------------------------------|--|--|
| Enter the numeric order of the fields listed below as they would appear in your import file. For example, if the first field in your file is "ABA/TRC", and the second field fields as position number "1" and position number "2" to import. |                             |               |                                                                                           |  |  |
| Valid field properties are liste                                                                                                    | d below for your reference. |               |                                                                                           |  |  |
| Field Name                                                                                                    | Position                    |               | Valid Field Values Within A File                                                          |  |  |
| Check Number                                                                                                    |                             | position<br>2 | Numeric only (0-9), 15 characters max                                                     |  |  |
| Amount                                                                                                    |                             | position<br>4 | Numeric only (0-9), greater than 0.00 and less than 100,000,000.00                        |  |  |
| Issued Date                                                                                                    |                             | position<br>1 | Numeric date in specified format (for example, MMDDYY)                                    |  |  |
| Debit/Credit (optional)                                                                                                    |                             | position      | Debit, D, Credit, C                                                                       |  |  |
| Payee (Optional)                                                                                                    |                             | position<br>3 | Alpha (a-z, A-Z), numeric (0-9), special characters (including spaces), 96 characters max |  |  |
| Complete Previous Go                                                                                                    |                             |               |                                                                                           |  |  |

### **Example:**

| <mark>A</mark> 1 | <mark>B</mark> 2 | <mark>C</mark> 3 | <b>D</b> 4 |
|------------------|------------------|------------------|------------|
| 2/24/2020        | 5001             | John Smith       | \$3.19     |
| 2/24/2020        | 5002             | Mary Jones       | \$4.79     |
| 2/24/2020        | 5003             | Martin Nilson    | \$10.00    |
| 2/24/2020        | 5004             | Daniel Diaz      | \$1.50     |

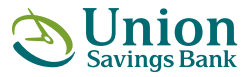

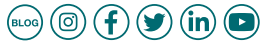

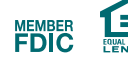

## **11.** Click **Add File Definition**.

| Add File Definition                   |          |   |
|---------------------------------------|----------|---|
| Import a file with an existing format |          |   |
| (1) Description                       | Complete | ~ |
| ② Characteristics                     | Complete | ~ |
| ③ Default Field Values                | Optional | ~ |
| (4) Field Properties                  | Complete | ~ |
| Add File Definition Cancel            |          |   |

**12.** See Positive Pay Reference Guide on how to Upload a Check Issue File.

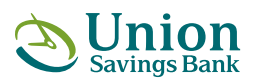

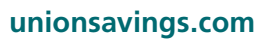

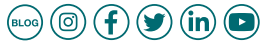

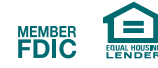

#### **Remote Deposit Capture**

#### Creating, Modifying and Deleting User Profiles for Businesses Using Remote Deposit.

**NOTE:** A user profile needs to be created already in BEB before creating a profile in Remote Deposit **1.** Log in to **USB Business Banking** 

| Business Banking 🗸 |
|--------------------|
|                    |
| Company ID         |
|                    |
| User ID            |
| Login              |

2. From the home page under the Account Services tab, click Remote Deposit Check Capture.

| Welcome | Reports | Money Movement | Account Services             | Administration |
|---------|---------|----------------|------------------------------|----------------|
|         |         |                | Stop Payment                 |                |
|         |         |                | ACH Positive Pay             |                |
|         |         |                | Positive Pay                 |                |
|         |         |                | Full Account Reconciliation  |                |
|         |         |                | Deposit Reconciliation       |                |
|         |         |                | Remote Deposit Check Capture |                |

**3.** From the menu bar click on **Administration**.

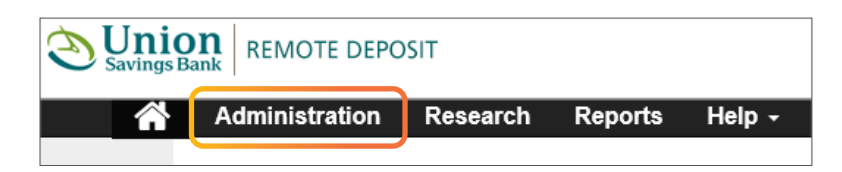

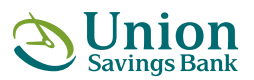

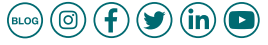

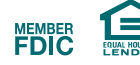

### 4. Click on the plus sign to create a new user.

| Merchant Users           |   |   |
|--------------------------|---|---|
| Search User or Full Name | т | + |

### **5.** Enter in all **required information**.

| User        | Test3                 | The user name must be the same as the user name set up in BEB. |
|-------------|-----------------------|----------------------------------------------------------------|
| Full Name   | Joe Test              |                                                                |
| Email       | joetest@testbank.com  |                                                                |
| Timezone    | Eastern Standard Time | Select Eastern Standard Time                                   |
| Date Format | M/D/YYYY              | Leave Blank                                                    |
| Time Format | h:mm:ss tt            | Leave Blank                                                    |
| Scanner     | Panini I:Deal 🔹       | Select Appropriate Scanner                                     |
| Phone       | Numbers               | Leave Blank                                                    |

### 6. To assign **Roles** click on the **three dots**.

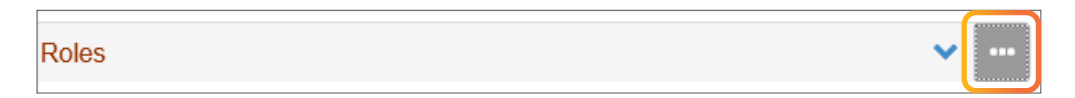

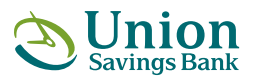

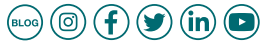

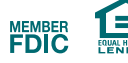

**7.** To assign a **Processor Role**, which allows the user to **create**, **submit and research deposits**, select the following and then click **Done**.

| Select F | coles                  |                                                    | :    |
|----------|------------------------|----------------------------------------------------|------|
| ~        | Advanced Operator      | User's deposits will skip Merchant Deposit Review  |      |
|          | Approver               | User can reject/approve deposit flagged for review |      |
| ✓        | Desktop Operator       | User can capture deposits on a desktop             |      |
|          | Mobile Web Operator    | User can capture deposits using a mobile browser   |      |
|          | Research Administrator | User can research and build queries                |      |
| ~        | Researcher             | User can run reports and research all deposits     |      |
|          | Reviewer               | User can run reports and research own deposits     |      |
|          | User Manager           | Merchant user role for managing existing users     |      |
|          |                        |                                                    |      |
|          |                        | Cancel                                             | Done |

8. To assign an Admin Role, which allows the user to manage existing accounts, select User Manager. Click Done.

| Select F     | Roles                  |                                                    |
|--------------|------------------------|----------------------------------------------------|
| ✓            | Advanced Operator      | User's deposits will skip Merchant Deposit Review  |
|              | Approver               | User can reject/approve deposit flagged for review |
| $\checkmark$ | Desktop Operator       | User can capture deposits on a desktop             |
|              | Mobile Web Operator    | User can capture deposits using a mobile browser   |
|              | Research Administrator | User can research and build queries                |
| ✓            | Researcher             | User can run reports and research all deposits     |
|              | Reviewer               | User can run reports and research own deposits     |
| ✓            | User Manager           | Merchant user role for managing existing users     |
|              |                        |                                                    |
|              |                        | Cancel                                             |
|              |                        |                                                    |

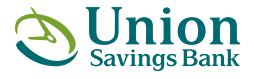

unionsavings.com

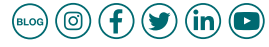

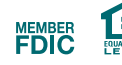

#### 9. To assign locations click on the three dots.

Locations

**10.** Select **Location**. If the company has multiple locations, select the appropriate one. Click **Done**.

| Select Locations | :           |
|------------------|-------------|
| Main 1           |             |
|                  | Cancel Done |

**11.** To assign **Accounts** click on the **three dots**.

| Accounts 🗸 | •••• |
|------------|------|
|            |      |

**12.** Select **Accounts** the primary user wishes to enable for the user. Click **Done**.

| Select A | Accounts                             | :           |
|----------|--------------------------------------|-------------|
| V        | TEST ACCOUNT<br>TESTING ENDORSMENT 2 |             |
|          |                                      | Cancel Done |

### 13. Click Save.

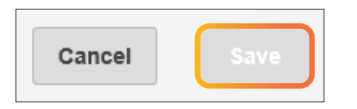

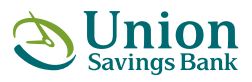

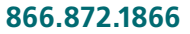

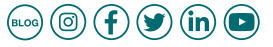

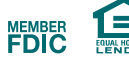

**14.** Go back into **BEB**. Under **Administration**, select **Company Administration**.

| Welcome | Reports | Money Movement | Account Services | Administration         |
|---------|---------|----------------|------------------|------------------------|
|         |         |                |                  | Communications         |
|         |         |                |                  | Company Administration |
|         |         |                |                  | Self Administration    |
|         |         |                |                  | Service Administration |

**15.** Select the the **user** that was just **created in Remote Deposit**.

| TEST422 | acdatac | acdaaca | Activo | Evetom Accose   |
|---------|---------|---------|--------|-----------------|
| 1231123 | asuyias | asuyasy | Active | SYSICIII ALLESS |
|         |         |         |        |                 |

#### 16. Scroll to Services & Accounts, click the pencil icon.

| Services & Accounts | Ľ |
|---------------------|---|
| Service             |   |
| CCD Collection      |   |
| Mobile RDC          |   |

## 17. Scroll to Remote Deposit Check Capture, click the plus sign.

| PPD Payment                  | $\oplus$ |
|------------------------------|----------|
| Remote Deposit Check Capture | Ð        |
| Statements and Documents     | $\oplus$ |

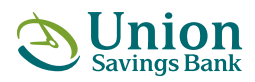

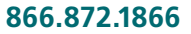

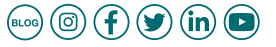

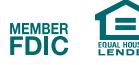

#### **18.** Click on the **pencil icon**.

| Remote   | Denosit | Check | Canture |
|----------|---------|-------|---------|
| recinote | Deposit | Oneen | ouplaic |

Service enabled, accounts not applicable.

 $\otimes$ 

Ľ

**19.** Enter in the **User ID** that is used for **both BEB and Remote Deposit**. This will then attach both profiles together.

| Remote Deposit Check Capture                                | Service enabled, accounts not applicable. |
|-------------------------------------------------------------|-------------------------------------------|
| Link the user to this Remote Deposit Check Capture user ID: |                                           |
| test3                                                       |                                           |
|                                                             |                                           |
|                                                             |                                           |

#### **20.** Click **Save Changes** at bottom of the page.

| Save Changes Do not save changes | Changes Do not save changes |
|----------------------------------|-----------------------------|
|----------------------------------|-----------------------------|

## To Delete or Disable a User in Remote Deposit.

1. When in **Remote Deposit**, under **Administration** select the **merchant user**.

| TEST3    |  |
|----------|--|
| Joe Test |  |

**2.** Go back up to the **top right** of the page, click on the **three dots**.

| Â | Administration | Research | Reports | Help - |   |
|---|----------------|----------|---------|--------|---|
|   | Merchant User  | S        |         |        | : |

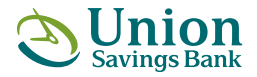

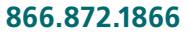

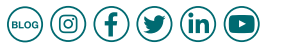

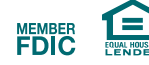

#### 3. Select Disable User (locks user out) or Delete User.

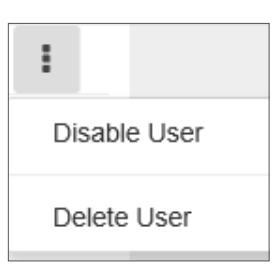

4. Deleting a user will prompt the primary user to select OK.

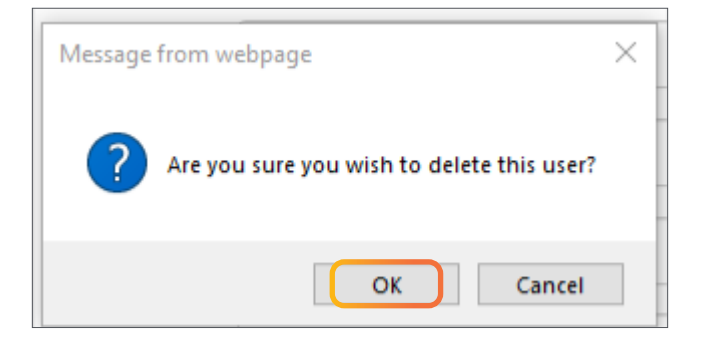

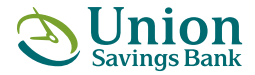

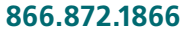

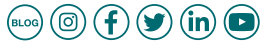

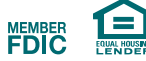